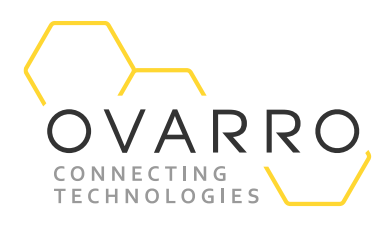

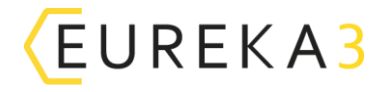

# Eureka3 - Operation

Quick Reference Guide – IXD-737-QRG-044/4.1

#### 9 November 2020

This document provides guidance on the basic functions for the Eureka3 leak noise correlator. The PrimeTouch display has been designed for water industry applications with a high visibility colour display providing clear operation in all weathers.

- Switch on the PrimeTouch press and hold the central yellow button until the Primayer screen is shown.
- Switch off the PrimeTouch press and hold the yellow button until the screen turns off.
- Standby mode press the yellow button for 1 second, the 💽 button will flash every 2 seconds.
- **Operating the Touch Screen** the touch screen can be used with gloves and in sunlight.

#### **Correlation Display**

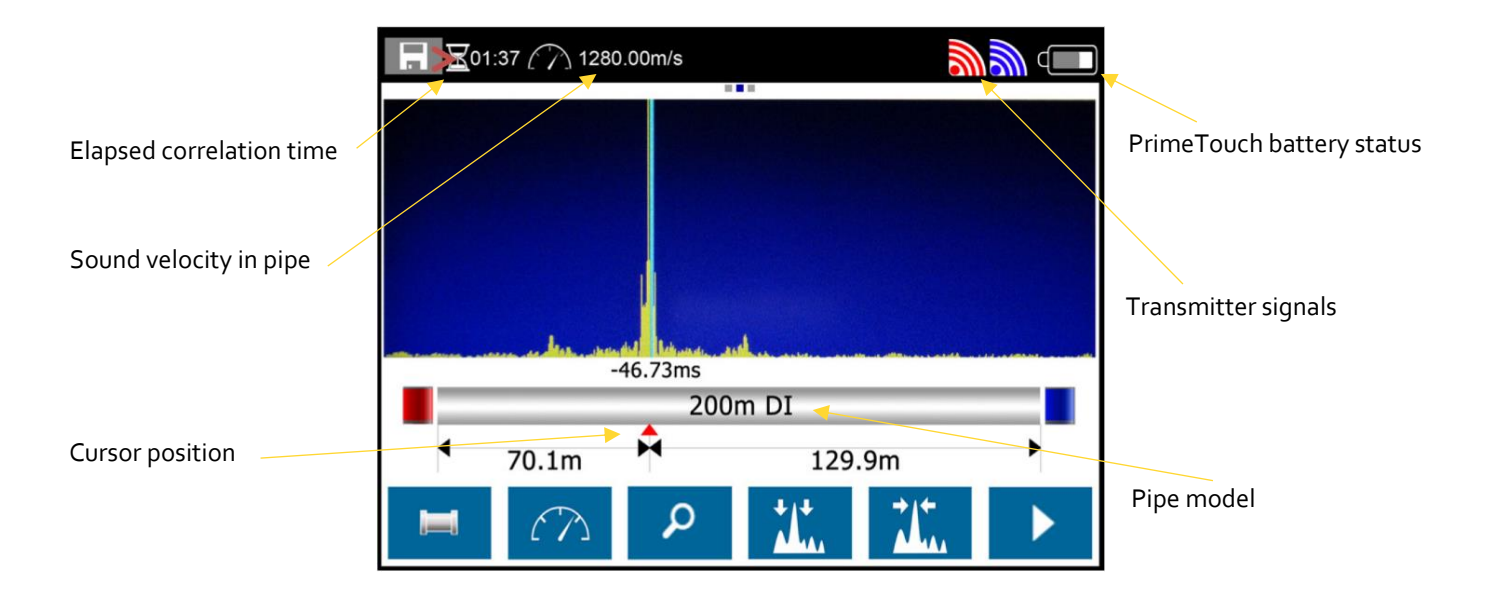

The document contains confidential and proprietary information of Ovarro LD Limited and must be kept strictly confidential. It may not be disclosed in whole or in part under any circumstances without the express prior written consent of Ovarro LD Limited.

## OVARRO

| Button                   | Function                                                                                                    |
|--------------------------|----------------------------------------------------------------------------------------------------|
|                          | Press to start/stop correlation                                                                                   |
| Т́.                      | Go to peak - moves cursor to highest peak                                                                         |
| 11.                      | Noise suppression - swipe section you wish to suppress. Press to activate/de-activate                             |
| P                        | Zoom - zoom in at cursor position. Press to activate/de-activate                                                  |
| $\mathcal{C}\mathcal{D}$ | Velocity correction - refer to operating manual                                                                   |
|                          | <b>Pipe entry</b> – opens the pipe entry screen. Please note the correlation must be stopped to edit pipe details |

### Pipe Entry Display

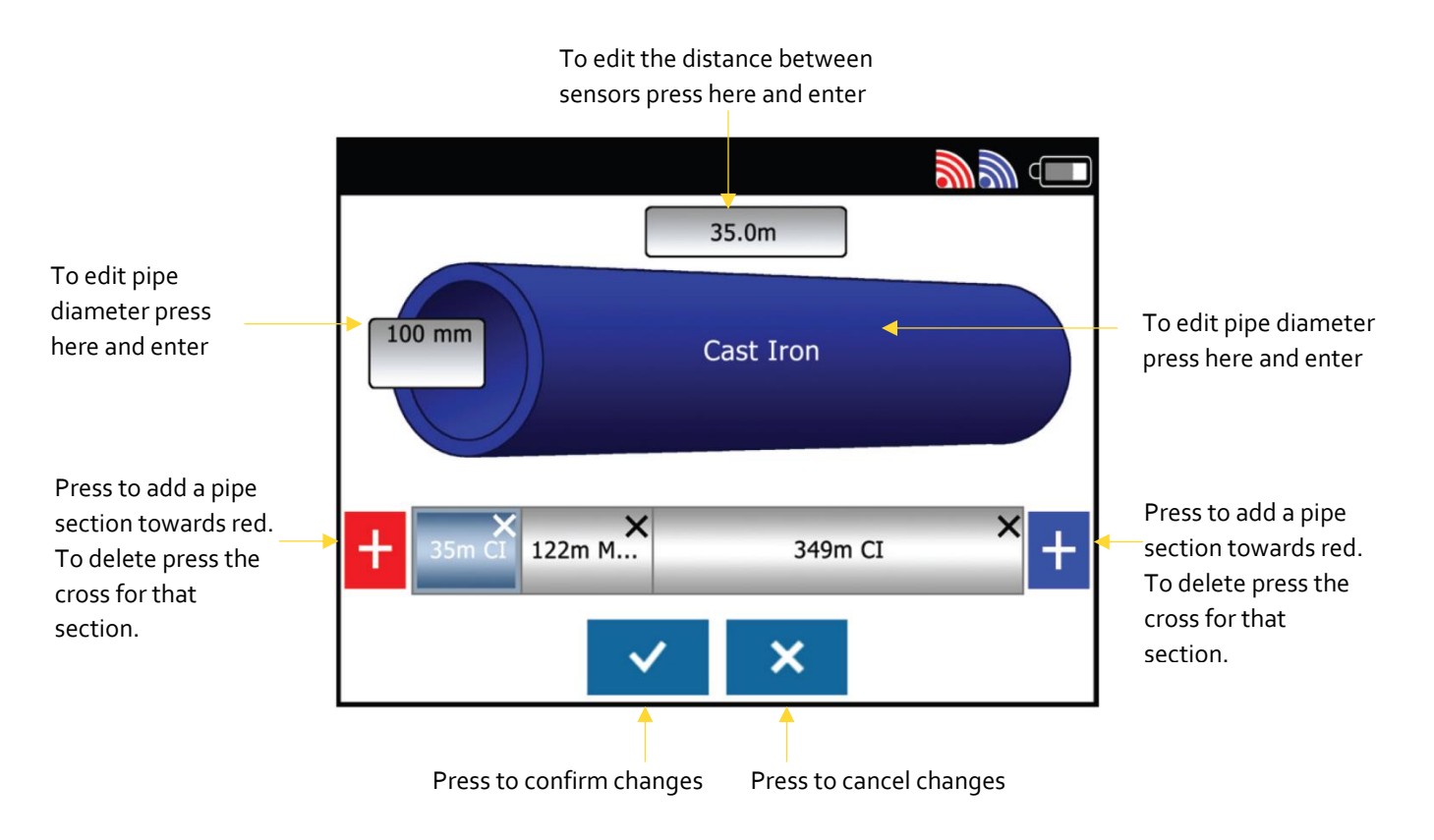

## OVARRO

### Settings Display

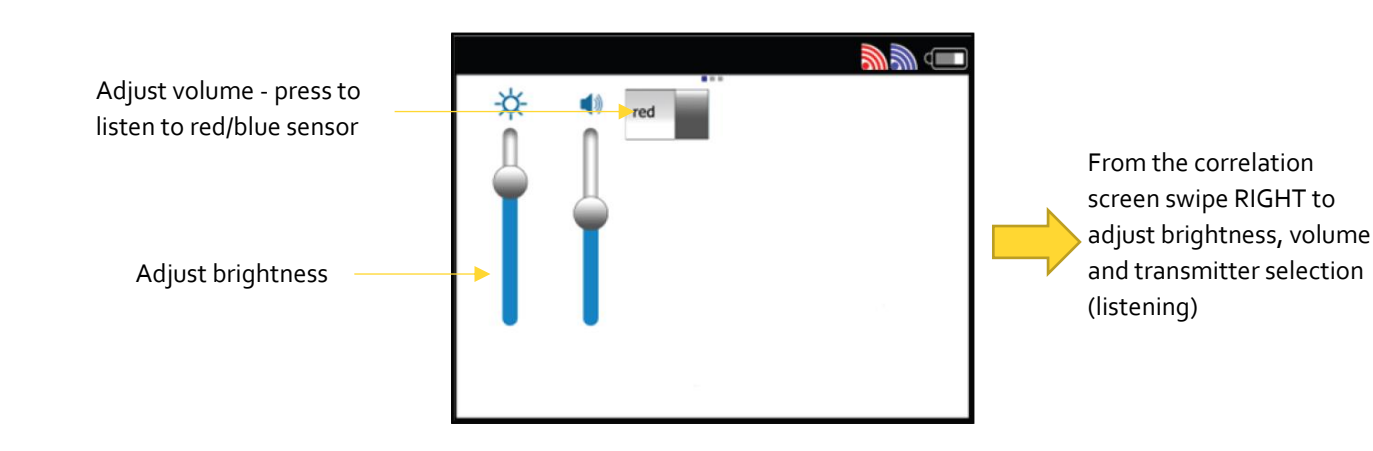

#### Frequency Display

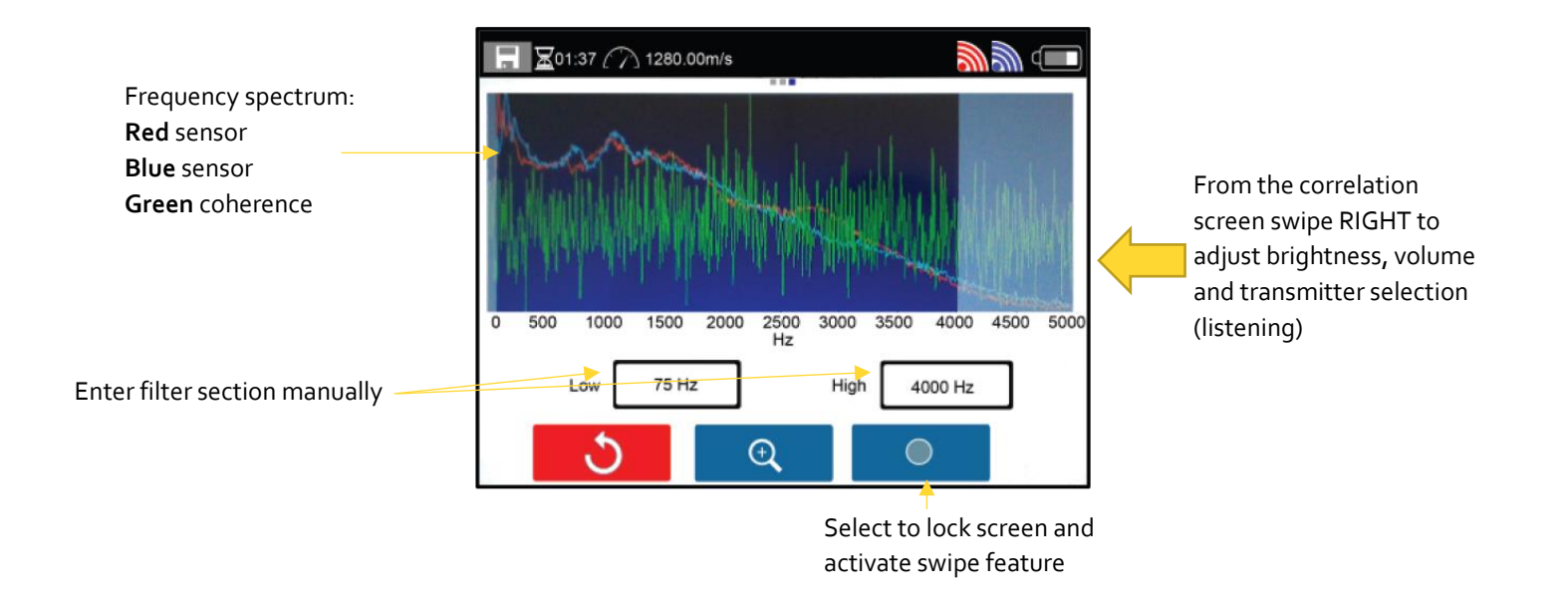

**Connectors** – a sensor can be plugged directly into the socket at the top of the Prime Touch when using a single transmitter during a correlation. This socket is also used to connect the charger.

The left-side socket is used to connect the headphones.

The front USB ports are used to transfer data to a USB memory device.

#### For further information refer to the Eureka3 Operating Manual or the Ovarro website at www.ovarro.com